## Show My Homework Login Guide

!: Open up a web browser whether it's Google Chrome, Internet Explorer, Microsoft Edge (Windows 10), Safari (Apple) or any other web browser that you may be using on your PC, Tablet or Apple device.

2: Navigate to the following Web URL <u>https://www.satchelone.com/login</u> you should see the following webpage as shown in the screenshot below.

|                                 | satch            | el: <b>one</b>                                                                                                    |
|---------------------------------|------------------|----------------------------------------------------------------------------------------------------|
| For access to Show My Homework  |                  |                                                                                                    |
| Login                           | Forgot password? | O Need help logging in?                                                                                                    |
| Staff Par                       | ent Student      | <ul> <li>Logging in as a staff member</li> <li>Enter your school email address and password to access</li> </ul>                                                                                        |
| Search school                   |                  | your account Forgot password?                                                                                                    |
| Enter email address or username |                  | Reset your password using your school email address.                                                                                                    |
| Enter password                  | Ø                | Ensure there are no typos or try a different email address.<br>If you are still unable to reset your password, contact your<br>school administrator who will be able to update your<br>contact details. |
| Log                             | ţin              |                                                                                                    |
| Or log i                        | n with:          |                                                                                                    |
| 1 Sign in with                  | Office 365       |                                                                                                    |
| G Sign in with                  | n Google         |                                                                                                    |
| Sign in with RM Unify           |                  | SHOW MY                                                                                                    |

3: Scroll down the page and select "Sign in with Google"

4: All students at Smithdon have been given an email account and signing into Show My Homework is the same credentials as if students were signing into their email account. The email accounts for students is in the following format for your reference. *username@smithdonhigh.org.uk* and whatever the student's password has been set to.

After signing in with the email credentials you should now have successfully signed into Show My Homework.

## Things to Consider:

If for some reason you are unable to sign into Show My Homework, please check the following that maybe preventing you for signing in successfully.

- Has the email inbox been activated? By signing into the email account for the first time.
- Has the password been changed recently by the student?
- If using a shared computer at home is anyone else in the family using their own Google credentials in the background? i.e. G-mail, YouTube as this may prevent Show My Homework successfully signing in with the student's credentials.